## Innlogging i systemet

- 1. Skriv inn <u>«id.rubic.no»</u> som søkebegrep i en nettleser.
- 2. Du får opp følgende skjermbilde:

| l a nu inu                                |    |   |   |   |
|-------------------------------------------|----|---|---|---|
| Logg inn                                  |    |   |   | A |
| Brukernavn                                |    |   |   |   |
| Passord                                   |    | - |   |   |
| Glemt passord eller aktiver bruker?       |    |   |   |   |
| Husk meg?                                 |    |   |   |   |
| LOGG INN                                  | 1  |   |   |   |
| Ny bruker? Opprett bruker<br>Alternativer |    |   | X | A |
| <b>Logg inn med V</b> دpps                | 11 |   |   |   |
|                                           |    |   |   |   |

3. Logg deg inn med *Brukernavn* = Brukernavnet som er registrert hos oss *Passord* = det du har registrert tidligere

Klikk knappen Logg inn, Hopp deretter til punkt 5, Loginbilde

Dersom du ikke har (eller har glemt) brukernavn/passord trykk *Glemt passord/brukernavn*, da får du opp følgende:

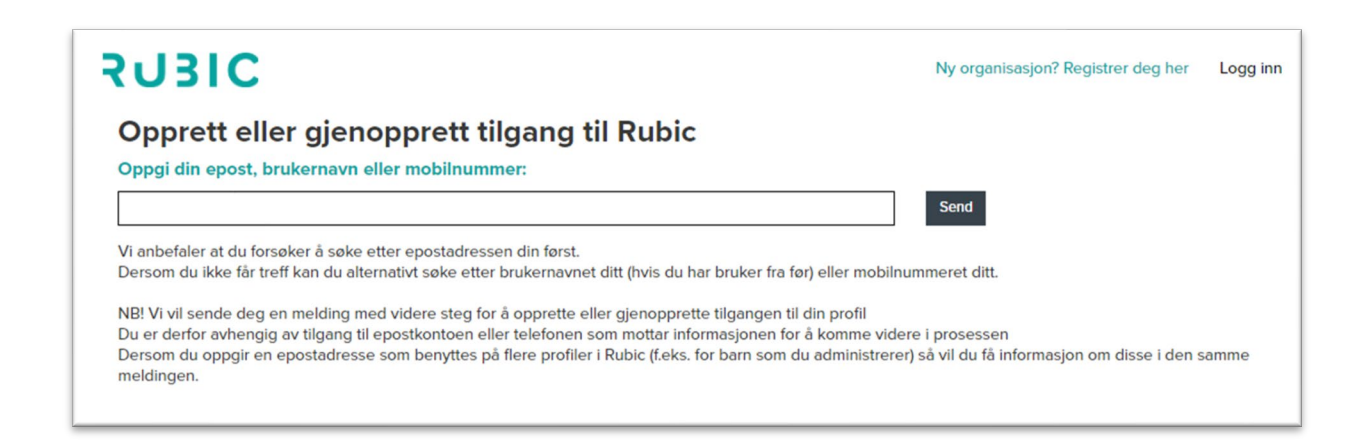

- *a.* Følg beskrivelse på siden, ved å angi eposten din og trykke send.
- *b.* Du får tilsendt en lenke på e-posten din, klikk på lenken og du får følgende skjermbilde:

| SUBIC                                        |                                                                                               | Ny organisasjon? Registrer deg her | Logg inn |
|----------------------------------------------|-----------------------------------------------------------------------------------------------|------------------------------------|----------|
| Lag et passor<br>Vi anbefaler at du lager et | <b>d.</b><br>langt passord du ikke bruker andre steder. Passordet må være minst 7 tegn langt. |                                    |          |
| Brukernavn<br>Passord                        |                                                                                               |                                    |          |
| Bekreft passord                              | Fortsett                                                                                      |                                    |          |
|                                              |                                                                                               |                                    |          |
|                                              |                                                                                               |                                    |          |

- c. Legg merke til/noter hva som er ditt *Brukernavn*, dette skal du senere benytte når du logger deg inn
- d. Tast inn hva du ønsker å benytte som passord, og fyll i det samme på Bekreft passord, og klikk knappen *Fortsett*. (Noter deg også hva du satte som passord, dette skal sammen med *Brukernavn* benyttes ved senere innlogginger
- 4. Da kommer det opp bekreftelse på passord i følgende skjermbilde

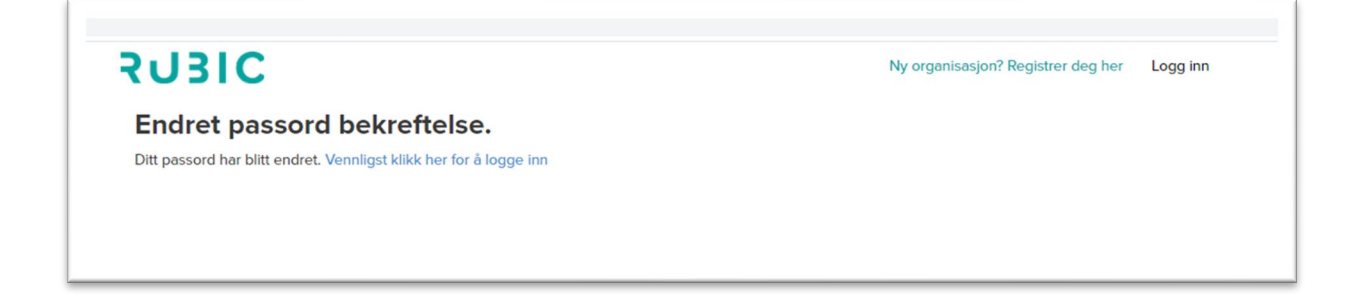

Her klikker du Vennligst klikk her for å logge inn. og du får opp følgende skjermbilde

## 5. Loginbilde:

| Min side    | Organisasjoner Aktiviteter - |                                                                     |
|-------------|------------------------------|---------------------------------------------------------------------|
|             |                              |                                                                     |
| i Mine oppi | ysninger                     | Wine medlemskap                                                     |
| baistrost   | -                            | LILLEHAMMER MUSEUMS VENNER                                          |
| ateadresse  | =                            | Kontaktnavn Anita Wottestad Rustad<br>Epost vennecetillelnammermuse |
| ted         | _                            | LILLEHAMMER MUSEUMS Mobiltelefon 90980650                           |
| and         |                              |                                                                     |
| lobil       | -                            | Se mer > Send mediemskort Vits mediemskort                          |
| f arbeid    |                              |                                                                     |
| post        | 1                            |                                                                     |
| eb          |                              |                                                                     |
| rahaak      |                              |                                                                     |

Om du trykker på «Rediger» knappen på «Mine opplysninger» boksen kan du:

- a. Se og rette opp dine personalia og kontaktopplysninger
- b. Velge om du ønsker å motta nyhetsbrev

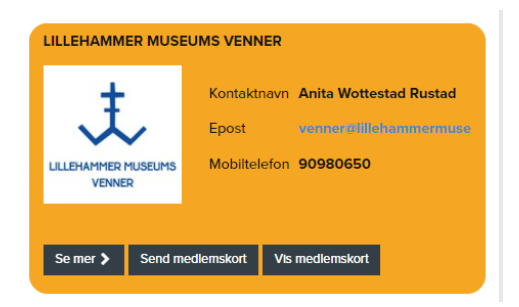

På medlemskortet kan du:

- c. Sende medlemskort til e-posten din
- d. Vise medlemskortet